# Les étapes pour modifier les infos sur votre site

Wordpress c'est la nouvelle plateforme sur laquelle vous vous connectez afin d'accéder à votre page personnelle pour le site web. Voici un guide en quelques étapes pour savoir comment utiliser simplement et efficacement l'outil. Si vous rencontrez des soucis de connexion ou que vous avez des questiosn après ceci, contactez Marine au siège ATORM.

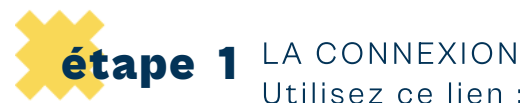

Utilisez ce lien : https://www.rapid-couture.com/backstage Puis entrez votre identifiant et votre mot de passe.

| Votre déconnexion a bien été effectuée.                                     |                             |
|-----------------------------------------------------------------------------|-----------------------------|
| Identifiant ou adresse e-mail<br>Mot de passe<br>Se souvenir de moi         | Identifiant<br>Mot de Passe |
| Mot de passe oublié ?<br>← Aller sur Rapid couture<br>ଜ Français ✓ Modifier |                             |

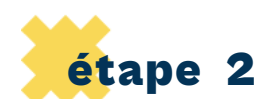

### TROUVER SON ACCÈS Ceci est la page sur laquelle vous atterrissez une fois connecté.

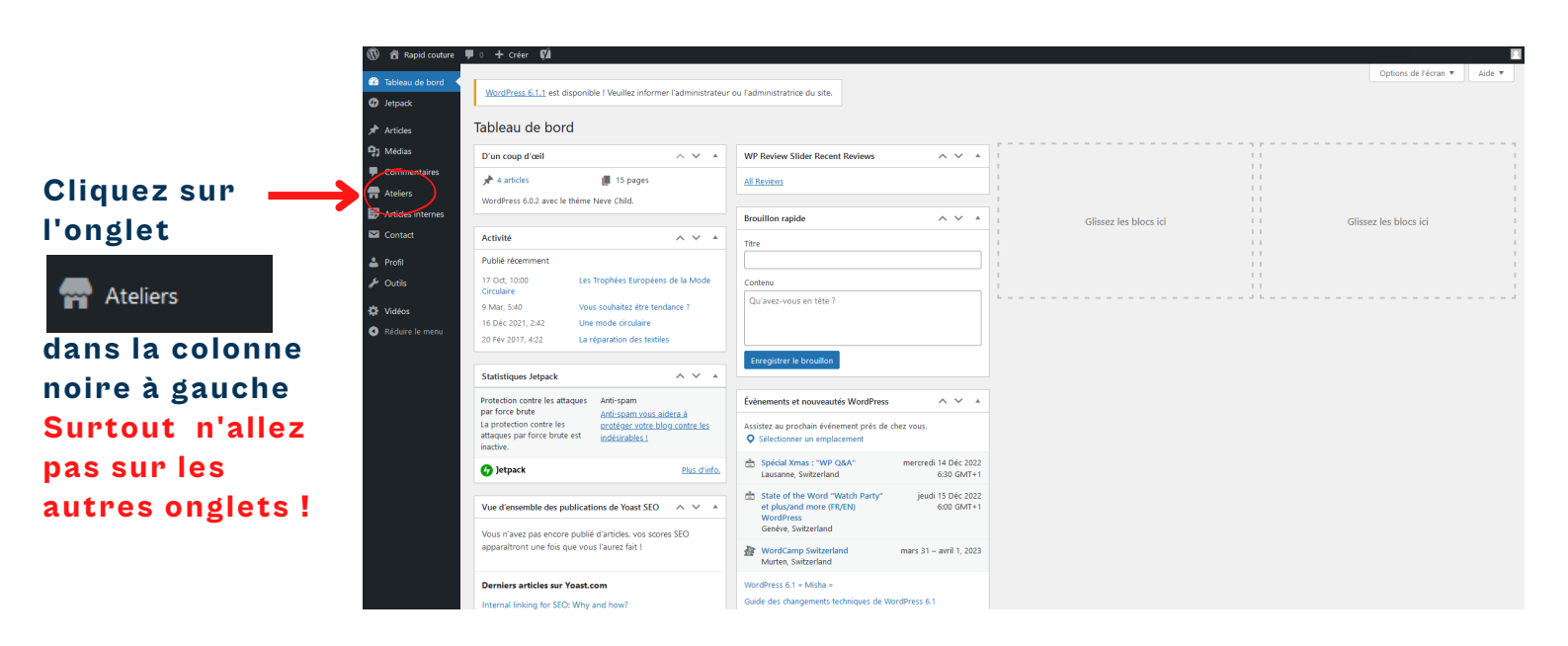

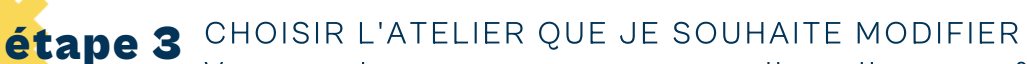

Vous tombez sur votre ou vos ateliers. Il vous suffit de cliquer sur celui-ci pour accéder à la page de modification.

| Ateliers Add New                                                                                              |                |                              |         |        |         |           |
|----------------------------------------------------------------------------------------------------|----------------|------------------------------|---------|--------|---------|-----------|
| Tous (90)   Le mien (1)   Publiés (90)   Corbeille (2)   Contenu Cornestone (0)                               |                |                              | Recherc | her pa | rmi les | ateliers  |
| Actions groupées v Appliquer Toutes les dates v Tous les scores SEO v Tous les scores de lisibilité v Filtrer |                |                              |         |        | 1       | 1 élément |
| C Titre                                                                                                    | Auteur/autrice | Date                         | •       | ø      | Ð       | 2         |
| Rapid couture.                                                                                                |                | Publié<br>14/03/2022 à 15h45 | ٠       | •      | 0       | 0         |
| □ Titre                                                                                                    | Auteur/autrice | Date                         |         | þ      | Ð       | 2         |
| Actions group es V Appliquer                                                                                  |                |                              |         |        | 1       | 1 élément |

## Cliquez ici sur le titre de l'onglet (dessous, apparait des éléments. NE CLIQUEZ SUR AUCUN !)

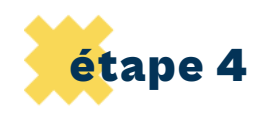

### MODIFIER VOTRE PAGE ATELIER

Vous atterissez tout en haut d'une page, avec le nom et l'adresse de l'atelier. Descendez jusqu'à atteindre les parties modifiables visibles ci-dessous. Surtout <u>vérifiez bien</u> vos modifications <u>avant</u> de mettre à jour la page.

| -                                  |                                   |                                                  |                 |  |
|------------------------------------|-----------------------------------|--------------------------------------------------|-----------------|--|
| + 🖌 🗠 🔿 🗉 😑                        |                                   | Basculer en brouillon Prévisual cer Mettre à jur | Cliquez ici     |  |
|                                    |                                   | Atslier Bloc                                     | Mettre à jour   |  |
|                                    | Rapid couture, 4                  | Visibilité Publique                              |                 |  |
|                                    |                                   | Publier mars 14, 2022 3:                         | a la fin de vos |  |
|                                    | Saisir « / » pour choisir un bloc | + Yoast SEO                                      | modifications   |  |
|                                    | Analyse de lisibilité :           | nour les                                         |                 |  |
| iers                               |                                   | 🔺 🤨 Analyse SEO : À améliorer                    | pour les        |  |
| nations franchisé atelier          |                                   | Améliorez votre publication avec Vi<br>SEO       | enregistrer.    |  |
| nom fr                             |                                   | ③ 5 révisions                                    |                 |  |
| lorence                            |                                   | Domalia                                          |                 |  |
| m franchisé atelier                |                                   | Petitalett                                       |                 |  |
| ROUDUN                             |                                   | Featured image                                   |                 |  |
|                                    |                                   | Options LiteSpeed                                |                 |  |
| te d'inscription franchisé atelier |                                   | Désactiver le cache                              |                 |  |
| 5/12/2011                          |                                   | Désactiver le chargement                         |                 |  |
| énhone franchicé steller           |                                   | direte d'image                                   |                 |  |

### Cette partie est seulement dédiée aux heures de la boutique.

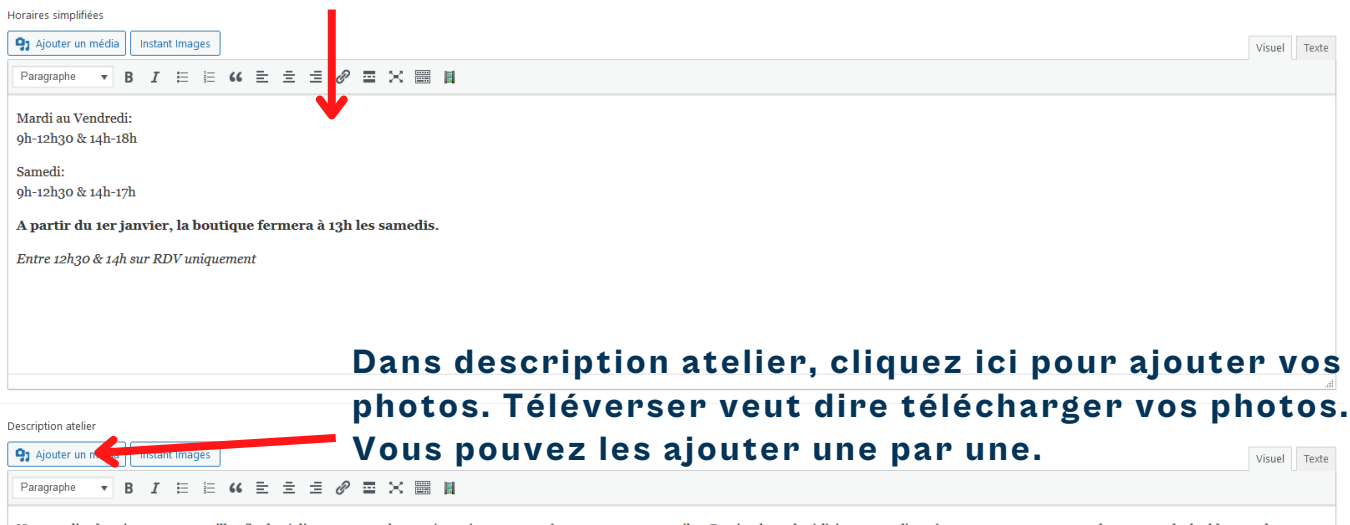

Notre atelier-boutique vous accueille afin de réaliser vos retouches et réparations sur vos vêtements et autres textiles. Du simple ourlet à l'ajustement d'un vêtement en passant par un changement de doublure ou de fermeture, Rapid couture vous propose de multiples prestations pour répondre à vos demandes uniques. Profitez du savoir faire d'un artisan couturier à proximité de chez vous.

Ici, vous pouvez modifier ou ajouter un texte personnalisé pour votre atelier.

# Cette partie est pour les services dans votre atelier.

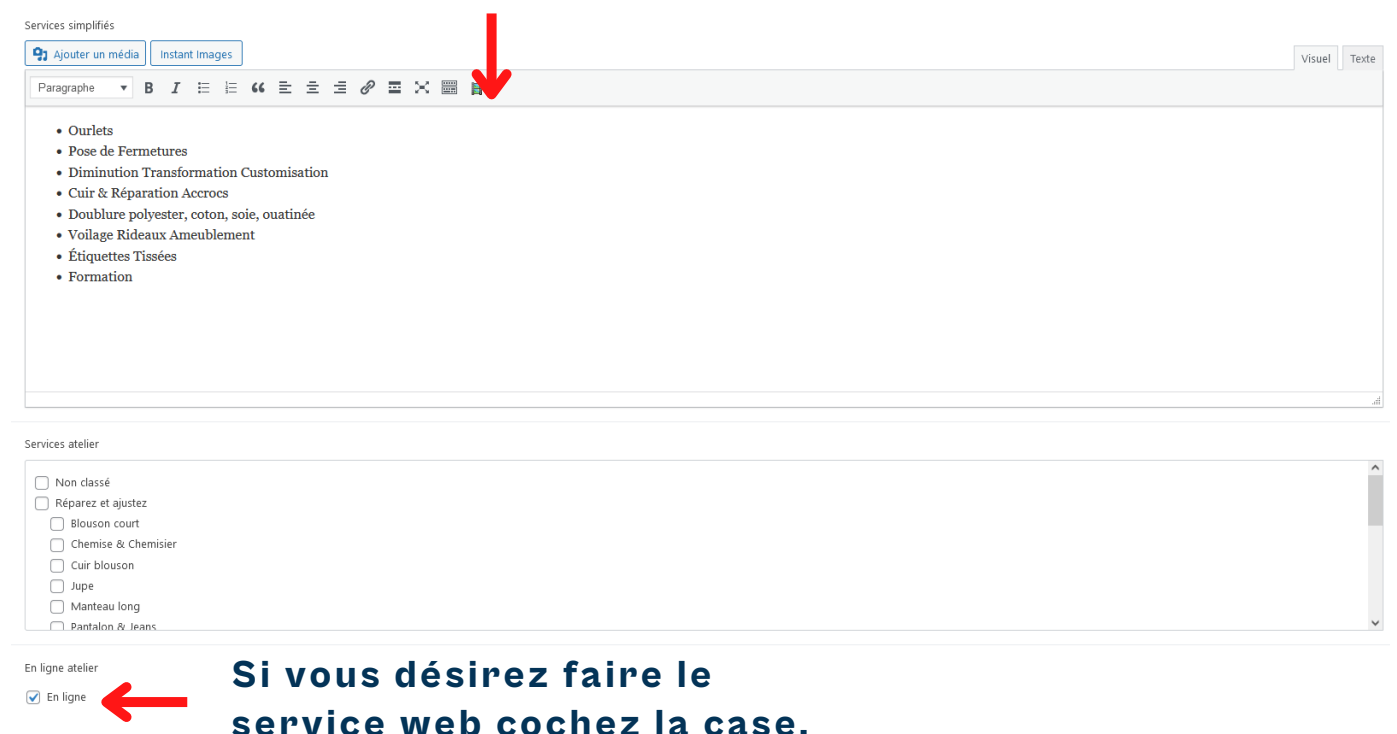